# Importação da Informação para preenchimento da ficha de auto-avaliação da plataforma DeGois

(para efeitos de importação do seu Curriculum Vitae da plataforma DeGois deverá usar, de preferência, um dos seguintes browser: Mozilla Firefox ou Chrome.)

# 1.º Passo

Entrar no: <a href="http://www.degois.pt/">http://www.degois.pt/</a>

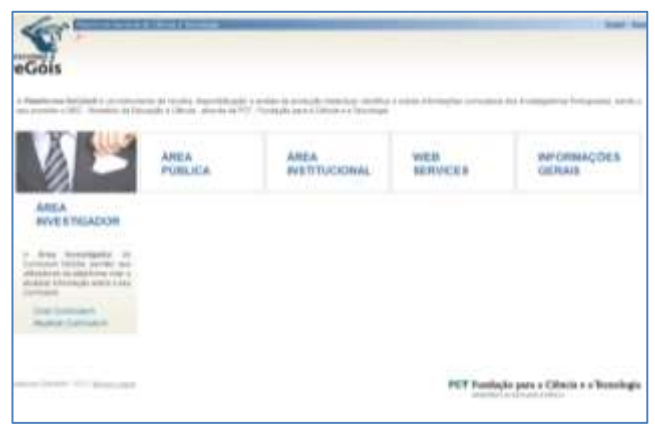

Figura 1

#### 2.º Passo

Inserir utilizador e Palavra-chave

| DeGóis | Secure bette in Admitta | n Mary Name Mart | 00 |
|--------|-------------------------|------------------|----|
|        | Made"                   | (where your ?    |    |

Figura 2

## 3.º Passo

No menu "Ferramentas" - canto superior - escolher a opção "Exportar curriculum como"

| Indicadores de produção<br>presentação oral de tratolito,<br>extenseção rea para de graca asalémenos.<br>Vego carritios en reansta<br>risentação<br>hero e capítulo<br>e stanção en eventas.                                                                                                    | Alteriar palaona chaon<br>Eneriar curriculum para visuali<br>Exportar curriculum como<br>Imprimir curriculum<br>Tabelae<br>Venificar erros | nação<br>S |
|----------------------------------------------------------------------------------------------------|----------------------------------------------------------------------------------------------------|------------|
| Yələlini publicadə en evento (conferinciae,)                                                                                                    |                                                                                                    | - 10       |
| Pigaraneção de eventa                                                                                                    |                                                                                                    | 29         |
| wikipação editorial em revista                                                                                                    |                                                                                                    | - 17       |
| Cutra produção científica                                                                                                    |                                                                                                    | - 52       |
| Dutra produção técnica                                                                                                    |                                                                                                    | - 93       |
| Samo de nurte duração leccionado                                                                                                    |                                                                                                    | 7          |
| Reservativemento de material distilitos ou perlegógico                                                                                                    |                                                                                                    | . 2        |
| articipação em Outrus Xins                                                                                                    |                                                                                                    |            |
| versicipação em comesões de avaliação                                                                                                    |                                                                                                    | 3          |
| Itens incompletos no seu curriculum                                                                                                    |                                                                                                    | -          |
| Section and the section of the section of the secti |                                                                                                    | 1.0        |

Figura 3

## 4.º Passo

Escolha a opção Versão Degois (opção seleccionada por defeito) e confirme a sua selecção clicando em "confirmar"

| [Institutions Income                                                                           |  |
|------------------------------------------------------------------------------------------------|--|
| D reads around<br>O reads reads framework (PE) (F-494)<br>O reads reads framework (PE) (F-494) |  |
| (pulser) (Junite) (Junite)                                                                     |  |
|                                                                                                |  |
|                                                                                                |  |
|                                                                                                |  |

Figura 4

#### 5.º Passo

O seu Browser abrirá uma nova janela com um ficheiro XML

**Observação:** O ficheiro que resulta desta acção está em código.

#### 6.º Passo

Guardar esse ficheiro no ambiente de trabalho – CV\_Nome\_Docente

# 7.º Passo

Processo de Avaliação de Desempenho dos Docentes Importação do CV

Entrar no: <u>http://www.uc.pt/fpce/</u>

## 8.º Passo

Introduzir os seguintes dados:

E-mail:

Password:

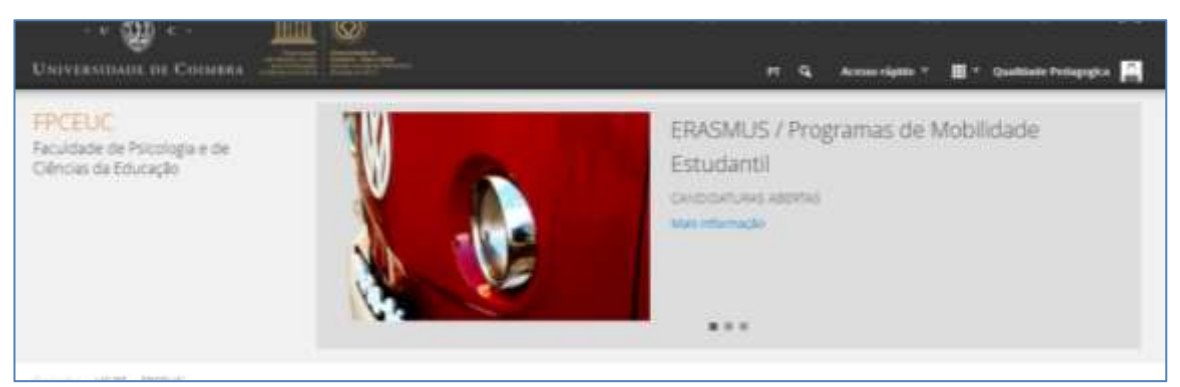

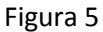

#### 9.º Passo

Aceder, na área de acesso restrito, ao separador "Avaliação docente"

#### 10.º Passo

Do lado esquerdo - canto inferior - clicar em "Importação"

#### 11.º Passo

Clicar em Carregar (no centro e a cor amarela)

| III CONTRACTOR DESCRIPTION                                                                                                    | (See (Section ))                                               |            |
|----------------------------------------------------------------------------------------------------|----------------------------------------------------------------|------------|
| Reverse do Andrégio<br>Verse de Service<br>Verse de Service de Service<br>Nacional de Service de Service<br>Service verse de Service de Service<br>Service verse de Service de Service<br>Service verse de Service de Service | Importação de entradas<br>DeSitivom) ou Google Echolar (telmo) | Importação |
| nalis<br>Emergadus<br>Entradus                                                                                                    |                                                                |            |
|                                                                                                    |                                                                |            |
| 8-sch                                                                                                    | Date of Congr. Selection of the company                        |            |

Figura 6

## 12.º Passo

Ao abrir uma janela deverá procurar o ficheiro guardado no ambiente de trabalho-CV\_Nome\_Docente.

De seguida "Abrir"

#### 13.º Passo

Clicar em carregar

Nota: Aparece uma listagem de itens de produção separados por tipo de produção.

| Distance of the local distance of the local distance of the local |                                                                                                    | -                | and the second second se |
|----------------------------------------------------------------------------------------------------|----------------------------------------------------------------------------------------------------|------------------|----------------------------------------------------------------------------------------------------|
| contractions of Const                                                                                                    |                                                                                                    | of states when a | H. and the firm                                                                                                    |
| nit Austação de                                                                                                    | Desempenho dos Docentes                                                                                                    |                  | FPCEUC 2011-2013 -                                                                                                    |
| enume da Auanação                                                                                                    | Vertențe Investigação                                                                                                    |                  | importação                                                                                                    |
| nertgajin<br>tedroja                                                                                                    | ID Long :                                                                                                    |                  | strone entitiet is excepte.                                                                                                    |
| endebria e valimbéléción<br>schedurents                                                                                                    | 🖯 harmo parlagignos da bila agla Hara en Hartagai. 2012                                                                                                    | 1                |                                                                                                    |
| estão universitária e natrien<br>andas                                                                                                    | C stantasta Sconto en Dicação Haza, Serração e Representaçãos las aprobances -<br>300                                                                                                    | 1                | dow for taken                                                                                                    |
| and the second second sec                                                                                                    | IT dangde die Rets                                                                                                    |                  |                                                                                                    |
|                                                                                                    | an an an an an an an an an an an an an a                                                                                                    | 1                | linge er stel officialed for                                                                                                    |
|                                                                                                    | 10 Capitulo de Ilvis                                                                                                    | 21               | and intervent                                                                                                    |
|                                                                                                    | C. Control parts of programming the Detail of the parts of provide manager to period the functions<br>descents of branch formed in (press), 2011.                                                                                                    | 1                |                                                                                                    |
|                                                                                                    | [] A constant of some definition of the set of the set of the set of the product of the set of the set of t | ×                |                                                                                                    |
|                                                                                                    | 🖄 Napananemagiya ameria da apantitada da harrangdo ere Dihatagia Pilata ( 2012                                                                                                    | 1                |                                                                                                    |
|                                                                                                    | C 2 percente de grédities sons en Portugel 2012                                                                                                    | 1                |                                                                                                    |
|                                                                                                    | [1] Interception and ensuremental products publics and Exercises (1989–1988) 2012.                                                                                                    | 1                |                                                                                                    |
| Hua                                                                                                    | [1] Querranding of Aspects on Second Interact 5 P detected in proton in control<br>hereitinger. 2(1)                                                                                                    | 2                |                                                                                                    |
| 0000                                                                                                    | En hannar professionet para lumant a relucição na fequilitea, é structuya o a seção política.                                                                                                    | 1                |                                                                                                    |

Figura 7

14.º Passo – Passar os itens do separador "Importação" para cada uma das vertentes.

14.1.

Para importar um item deverá colocar um visto no quadrado imediatamente antes do item

14.2.

| UNIVERSIDADE DI CODI                                         | PRANT PRANT                                                                                                    | Q. Accesso ray | olda = 🏢 = Marta Fátlina jugando 🚊   |
|--------------------------------------------------------------|----------------------------------------------------------------------------------------------------|----------------|--------------------------------------|
| Availação de l                                               | Desempenho dos Docentes                                                                                                    |                | FPCEUC 2011-2013 *                   |
| Resumo da Avaliação                                          | E) lo locarte transitiona tanto testo tasto degras en l'ingeno escularios, intervigen<br>promotorne de desenvolvmento sustemado, O caso da Figueira da Fuz. 2013 |                | Importação                           |
| Investigação                                                 | [1] A firmação de professores do ensino primário durante a trite revolucionária (1874-1978) -<br>2013                                                            | 1              | Advontar entitédes a avalação        |
| Dissência<br>Transferência e valorização do<br>conhacimiento | Missão e Rossiña do ensino superior do porto de vista de professores de uma escuta do<br>ensino poperas politikones - 2011                                       | 1              | Address (t)                          |
| Gestilo universitària e sutrae<br>tarefes                    | Representações do Plano de Educação Popular e da Campanha Nacional de Educação de<br>Adultos no Ensino Normal Primario de Colimbra - 2011                        | 1              | Mover 1 entradas                     |
| Display<br>O importações<br>A Natificações                   | 🗄 Artigo em revista 🕫                                                                                                    |                | Moor pick milliatter.                |
|                                                              | [2] The Stock-Professional Status of Physical Education Teachers in Portugal L -A Qualitative<br>Approach - 3011                                                 | 1              | Adague entitalisti selecioniedas (). |
|                                                              | C Perceptions of pedagogical practices of physical education teachers in Portugal since the 1976s - 2012                                                         | 1              | (Reff) Artiger sales                 |

Figura 8

Clicar em adicionar (lado esquerdo) - onde também vai registado o número de itens que está a importar

Serviço Qualidade Pedagógica da FPCE-UC

Janeiro 2014

# 14.3.

Navegar até à vertente associada a esse item e verificar se este se encontra registado.'

| n Chiversidade                                  | be Colonitaria - Availação * 📑 👘 👘 👘                                                                          |                | a di Balanta                            |
|-------------------------------------------------|----------------------------------------------------------------------------------------------------|----------------|-----------------------------------------|
| UNIVERSIDADE DE COIM                            | AL                                                                                                    | Q. Access sign | no = 🔲 • Maria Fathna Jegund            |
| Availação de I                                  | Desempenho dos Docentes                                                                                       |                | FPCEUC 2011-20                          |
| Resurio da Avalação                             | E1 epto - 2013                                                                                                | 157            | Investigação                            |
| Investigação<br>Docência                        | Accounted Director                                                                                            | +              | 1.71 - Não Relecante                    |
| Transferência e valoritação do<br>sonhecimiento | El Artigo em revista                                                                                          | 0 (44)         | 20104048                                |
| Gestão universitária o outras<br>tarefas        | A the Socie Professional Status of Physical Education Rephras in Participal 1 - A Qualitative Approach - 2011 | "              | Uvra<br>B Gill                          |
| B Importações<br>A notificações                 | Almora from                                                                                                   | +              | e Gill<br>Capitulo de funo<br>1.71 Gil  |
|                                                 | C Artigo em actas de conferência I                                                                            | 0 (11)         | Artigs em revista<br>9 Sil              |
|                                                 | where the                                                                                                    | +              | Artigu em actas de conferência<br>e Siz |
|                                                 |                                                                                                    |                | Edit has the relations and added the    |

Figura 9

14.4.

Terminar o preenchimento dos campos obrigatórios da produção transportada.

Aceder ao símbolo de um lápis (lado direito) e aparece uma sequência de campos – uns preenchidos outros não – que deverão ser completados.

| American marking                                                                                                    | and an and a second                                                                                      |                                                                                                    | -                   | THE BOOM                                                                                                    |
|----------------------------------------------------------------------------------------------------|----------------------------------------------------------------------------------------------------|----------------------------------------------------------------------------------------------------|---------------------|----------------------------------------------------------------------------------------------------|
| Universition of Control                                                                                                    |                                                                                                    |                                                                                                    | ri Q. Armenista     | n * 🗐 * Harnfühlte jagende 📕                                                                                                 |
| Availação de l                                                                                                    | Desempenho das Doceraes                                                                                  |                                                                                                    |                     | TPCEUC 2011-2013                                                                                                    |
| teumo da kustução                                                                                                    | Cate BH                                                                                                  |                                                                                                    | 200                 | investigação<br>1.71 - tila Remarke                                                                                          |
| Societas<br>Sancholonia a naturnação de<br>cardas antes<br>Santão umanistra e cultos<br>antes<br>Santão<br>Elemento<br>Elemento<br>Sancholonia | El Artigio em revista (<br>C.A. Ni Sicili Ardenient Sino)<br>Assessit: 201<br>Tra Sicili Assessi Sicilia | gf Mysical Dalaman Raman in Romgal ( - 4 Santana<br>Mysical Salaman Raman i Pringel ( - 4 Santana Ageria | 0 Gal<br>14 1<br>14 | mitatees<br>Lang<br>Bill<br>Bill deter<br>Bill<br>Capital as lang                                                            |
|                                                                                                    | Karran<br>17 de autores<br>Santo de faceres<br>Interno de autores                                        | (ambie))<br>8 -<br>2011                                                                                  |                     | 1.71 (d)<br>Arrays are results<br># (d)<br>Arrays are state an confidencia<br># (d)<br>Displaces results<br>results<br># (d) |
|                                                                                                    |                                                                                                    |                                                                                                    |                     | Trayle schurd in in<br>deservationate toppingen<br># 10                                                                      |

Figura 10

Processo de Avaliação de Desempenho dos Docentes Importação do CV

14.5.

Gravar as alterações

Após preenchimento completo da produção pode visualizar no cimo do lado direito a sua pontuação efectiva, valor que vai acumulando consoante o número de produções completas inseridas.

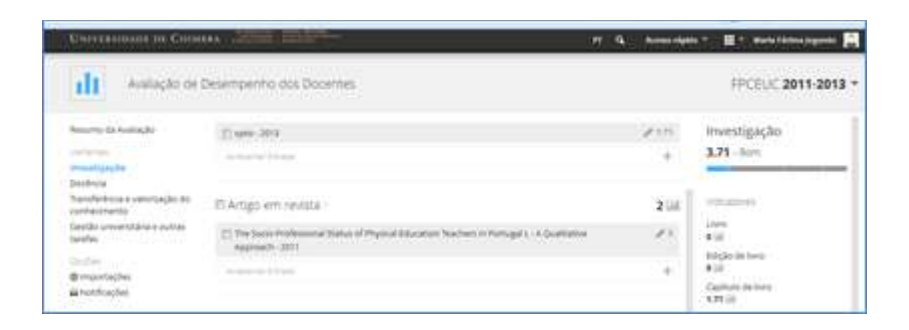

Figura 11

## **Observações:**

- Do lado direito no cimo da página aparece também a classificação quantitativa da vertente que vai actualizando com a introdução de novos indicadores.
- Apagar uma produção aceder a um lápis azul do lado direito da produção inserida e no canto inferior esquerdo tem um caixote de lixo clicar aí.

| tay (and the Araba and Araba a | Paula Manee Instance Progets A Springer |     | Cashuk               |  |
|--------------------------------|-----------------------------------------|-----|----------------------|--|
| 1.000                          | anishinal                               | 1.1 | 1.23 (i)<br>Artigo e |  |
| the second                     | 14.                                     |     | • 10 ·               |  |
| Teres 48 18100                 |                                         |     | # 101                |  |
| 100.000 million                | 24                                      |     | revise<br>A III      |  |

• O preenchimento do Indicador "Docência de unidade curricular" é automático tendo como fonte de recolha de dados a plataforma NONIO.